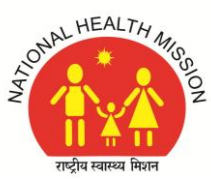

## **National Health Mission Assam**

# Saikia Commercial Complex, G.S. Road, Christianbasti, Guwahati-781005

### General Instructions for Zoom Meeting/Interview/ Counselling Session:

- 1. Download & Install the Zoom App from the Google Play store.
- 2. After installing Zoom App on your smart phone, start the Zoom App.
- 3. Click on the Settings symbol of your Zoom App, and then Click on Meeting Settings.

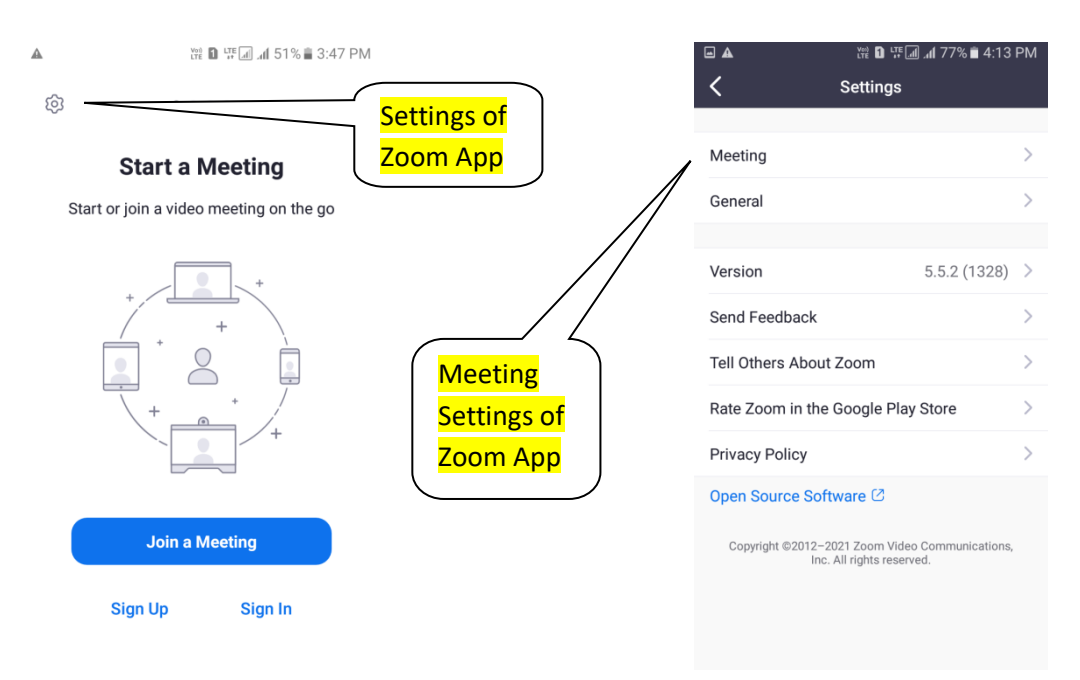

4. Click on Auto-Connect to Audio, and choose WiFi or Cellular data.

|                                                                                   | Q    | 8                             |                                                              |
|-----------------------------------------------------------------------------------|------|-------------------------------|--------------------------------------------------------------|
| Auto-Connect to Au                                                                | udio | <                             | Meeting Setting                                              |
|                                                                                   |      | AUDIO                         |                                                              |
| ılar Data                                                                         | ~    | Auto-Con                      | nect to Audio                                                |
| *You will be automatically connected to audio when you<br>call someone or answer. |      | Mute My                       | Microphone                                                   |
|                                                                                   |      | Use Origi                     | inal Audio                                                   |
|                                                                                   |      | This will allo<br>meeting. Or | ow you to enable or disable<br>riginal sound will disable no |
|                                                                                   |      | VIDEO                         |                                                              |
|                                                                                   |      | Turn Off I                    | My Video                                                     |
|                                                                                   |      | Aspect R                      | atio                                                         |
|                                                                                   |      | Mirror My                     | y Video                                                      |
|                                                                                   |      | Show Vid                      | leo Preview                                                  |
|                                                                                   |      | GENERAL                       |                                                              |
|                                                                                   |      | Always S                      | how Meeting Controls                                         |
|                                                                                   |      |                               |                                                              |

Note: Never Turn on "Always Mute My Microphone" and "Always Turn Off My Video"

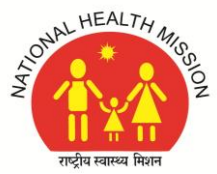

## **National Health Mission Assam**

#### Saikia Commercial Complex, G.S. Road, Christianbasti, Guwahati-781005

5. Before joining the Zoom Meeting, edit or change your Mobile device name (OPPO/ VIVO/ Redmi/ Galaxy etc.) to Your Roll No./ Sl. No./ Rank and Name as shown below:

|                                                                         | ه 🛦 الله الله الله الله الله الله الله الل |  | <b>• •</b>                | <sup>Voi)</sup> ∎ LTE                     | 15 PM        |
|-------------------------------------------------------------------------|--------------------------------------------|--|---------------------------|-------------------------------------------|--------------|
| Cancel Join a Meeting                                                   |                                            |  | Cancel                    | Join a Meeting                            |              |
|                                                                         |                                            |  |                           |                                           |              |
|                                                                         | Meeting ID 📀                               |  |                           | 871 9960 7377                             | $\checkmark$ |
| Join with a personal link name                                          |                                            |  | Jo                        | in with a personal link name              |              |
|                                                                         | OPPO                                       |  |                           | 001 Dipankar Chetia                       |              |
|                                                                         |                                            |  |                           |                                           |              |
|                                                                         | Join                                       |  |                           | Join                                      |              |
| If you received an invitation link, tap on the link to join the meeting |                                            |  | If you received a meeting | an invitation link, tap on the link to jo | oin the      |
| JOIN OPTIONS                                                            |                                            |  | JOIN OPTIONS              |                                           |              |
| Don't Connee                                                            | ct To Audio                                |  | Don't Connec              | et To Audio                               | $\bigcirc$   |
| Turn Off My                                                             | Video                                      |  | Turn Off My \             | Video                                     | $\supset$    |
|                                                                         |                                            |  |                           |                                           |              |

- 6. Enter the Meeting ID, Your Roll No./ Sl. No./ Rank and Name, then click on Join button to Join the Zoom Meeting by entering the Pass code.
- After Joining the meeting successfully, a message will appear as "The Host will let you in soon".

That means you have joined for the Interview/ counselling session and now in the waiting room for your turn to the Interviewer/ Authority to connect you for one to one conversation. So, please remain like that for your turn.

 When the Interviewer/ Authority do connect you, you need to Un-mute audio and Start Video from your end by removing the cross Symbol from your Microphone icon and Video icon on your Screen shown as below:

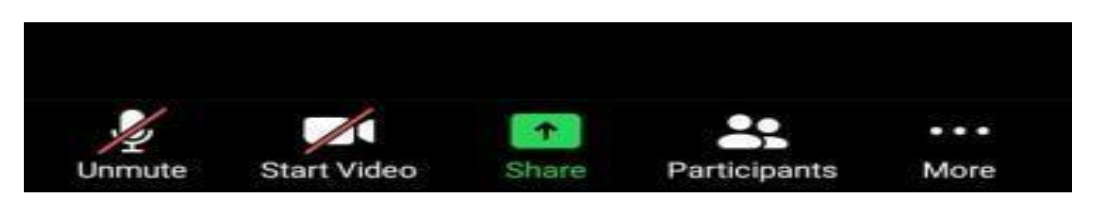